## Nouveau système d'adhésion du Sylvan Adams YM-YWHA

Un pas à pas sur la façon d'accéder à votre compte.

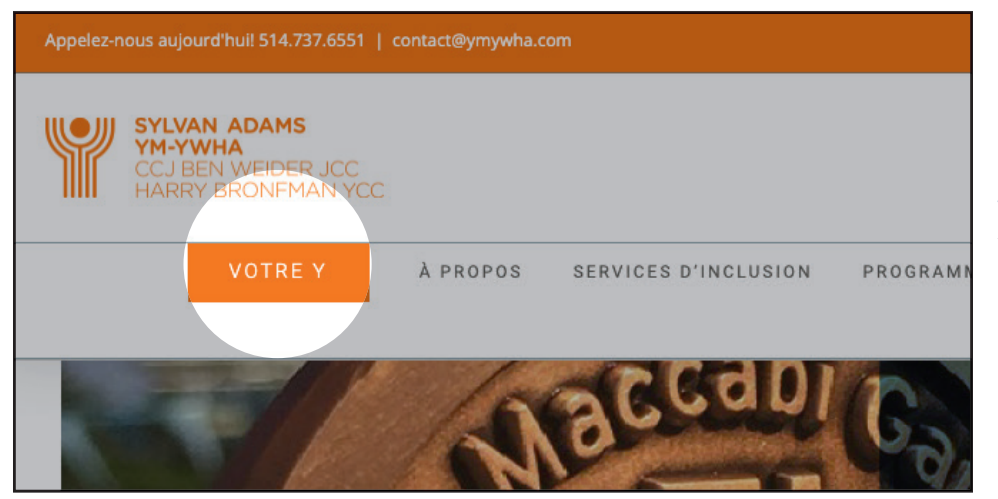

### <u>ÉTAPE 1.</u>

Visitez <u>www.ymywha.com</u> et cliquez sur le bouton VOTRE Y dans le menu.

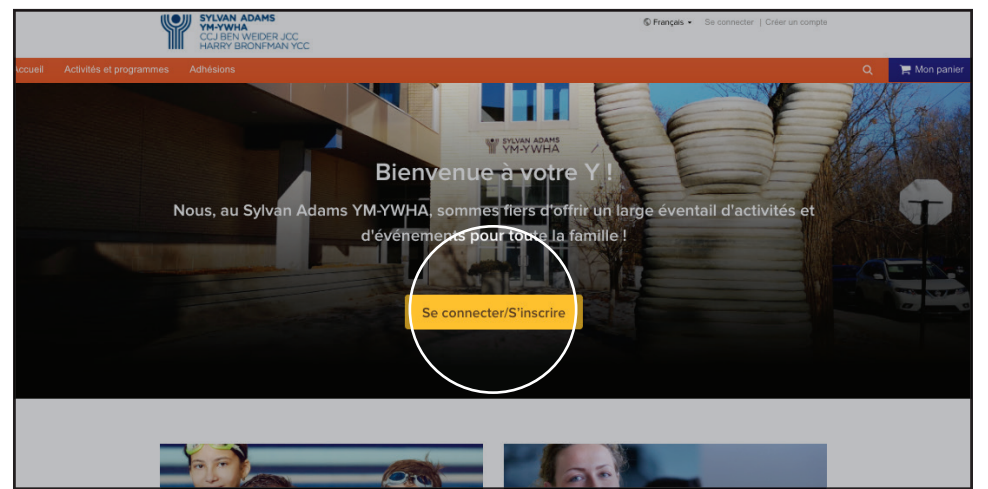

### <u>ÉTAPE 2.</u>

Cliquez sur le bouton SE CONNECTER / S'INSCRIRE.

| HIII HARRY BRONEMAN YCC   Accueil Activités et programmes   Accueil > Se connecter Accueil > Se connecter | Adhásions                                                                                                    |  |
|----------------------------------------------------------------------------------------------------|----------------------------------------------------------------------------------------------------|--|
|                                                                                                    | Se connecter<br>*dresse électronique (dageson)<br>Sadasez voire adresse électronique<br>*dre de passe (notigenoite)<br>-due avez oublié voire mont de passe ?<br>-due connecter<br>-due compte? Regionté |  |

### <u>ÉTAPE 3.</u>

Cliquez sur le lien VOUS AVEZ OUBLIÉ VOTRE MOT DE PASSE pour créer votre mot de passe pour votre compte.

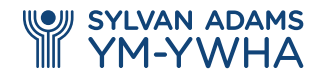

www.ymywha.com

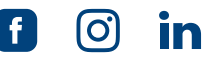

| Accueil Activités et programme:<br>Accueil > Mot de passe oublié | tivités et programmes<br>de passe oublié | Adhésions                                                                                                    | Mon panier |
|------------------------------------------------------------------|------------------------------------------|----------------------------------------------------------------------------------------------------|------------|
|                                                                  |                                          | Mot de passe oublié<br>Veullez shië l'adresse électronique associée à votre compte.<br>Nous vous enverners un courreil evec un lien pour reinitaliser<br>votre mot de passe.<br>*Adresse électronique (Ringstowy |            |
|                                                                  |                                          | Demande de réinitialisation du mot de passe                                                                                                    |            |
|                                                                  |                                          |                                                                                                    |            |

### <u>ÉTAPE 4.</u>

Tapez l'adresse électronique associée à votre ADHÉSION AU SYLVAN ADAMS YM-YWHA.

# Redéfinir votre mot de passe

Cher/Chère

SYLVAN ADAMS YM-YWHA CCJ BEN WEIDER JCC HARRY BRONFMAN YCC

unit > Rodéfinir la mot da na

Merci de compter parmi les clients de **Sylvan Adams** YM-YWHA. Pour redéfinir votre mot de passe, veuillez cliquer sur le bouton Redéfinir le mot de passe:

Redéfinir le mot de passe

Veuillez noter que, pour des raisons de sécurité, ce lien expirera après 2 heures. Pour votre sécurité, veuillez garder vos informations de connexion au compte sûres..

Redéfinir le mot de

\*Nouveau mot de passe (Obligatoire,

Confirmer le nouveau mot de passe (or

passe

📜 Mon panier

ACTIVE

### <u>ÉTAPE 5.</u>

Un lien sera envoyé par courriel dans votre boîte de réception. Vérifiez votre boîte de réception pour trouver le lien **REDÉFINIR LE MOT DE PASSE** et cliquez dessus.

### ÉTAPE 6.

Saisissez un nouveau mot de passe de votre choix et confirmez-le.

### 

### <u>ÉTAPE 7.</u>

Cliquez sur le bouton SE CONNECTER MAINTENANT.

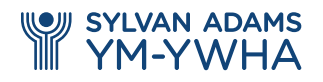

www.ymywha.com

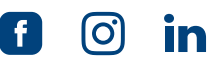

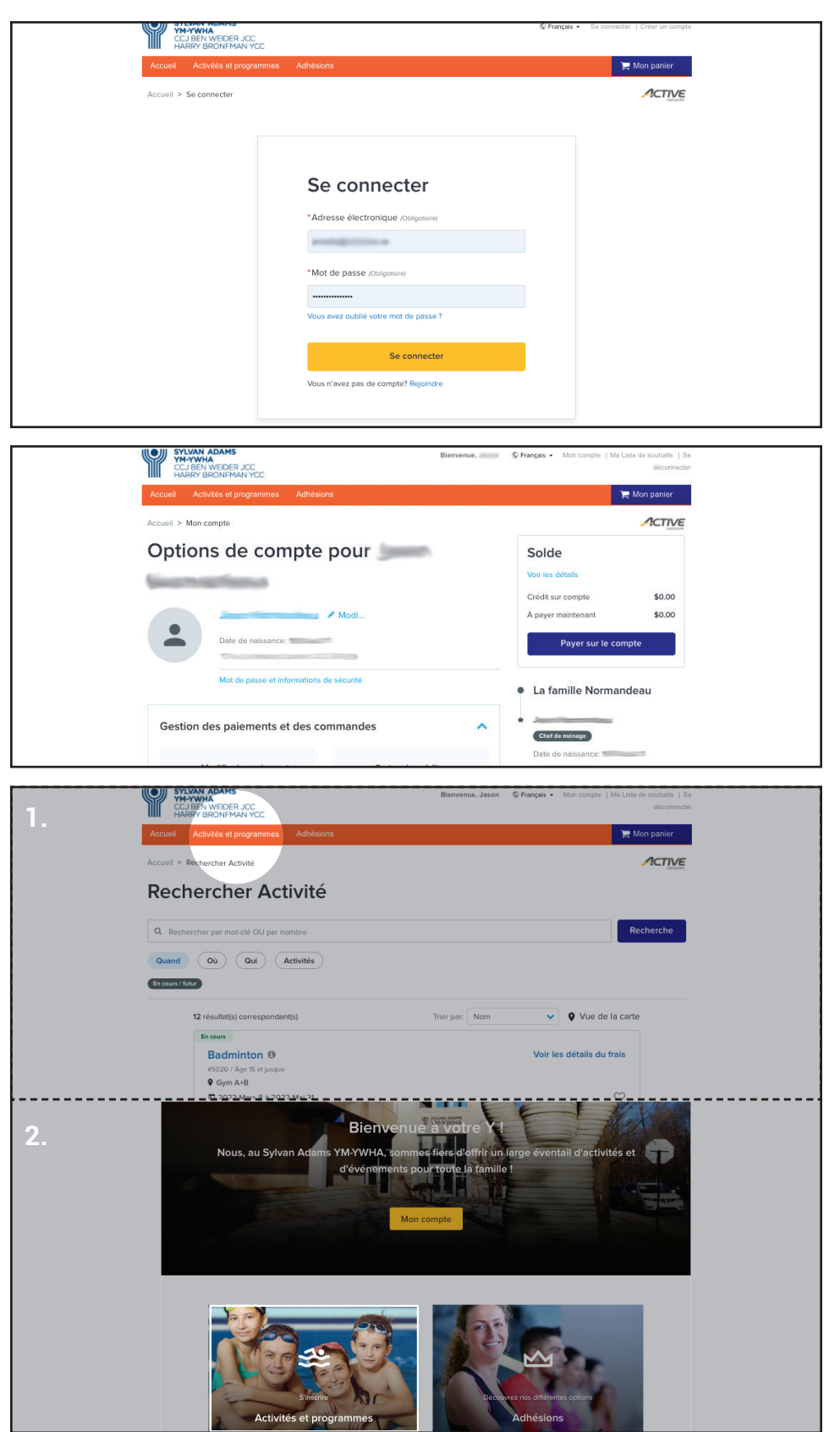

### <u>ÉTAPE 8.</u>

Entrez votre adresse électronique associée à votre ADHÉSION AU SYLVAN ADAMS YM-YWHA ainsi que votre MOT DE PASSE NOUVELLEMENT CRÉÉ.

### <u>ÉTAPE 9.</u>

FÉLICITATIONS ! Vous avez réussi à configurer votre compte VOTRE Y personnel. À partir de cette page, vous pouvez voir votre solde, modifier les informations de paiement et gérer les comptes des membres de votre famille.

### <u>ÉTAPE 10.</u>

Deux façons de découvrir l'ensemble de nos programmes et de ce que nous offrons :

1. Cliquez sur ACTIVITÉS ET PROGRAMMES dans la barre de menu

-0U-

2. Cliquez sur la tuile ACTIVITÉS ET PROGRAMMES sur la page d'accueil.

#### LES INSCRIPTIONS POUR LES ACTIVITÉS SAISONNIÈRES ET LE CAMP DE JOUR OUVRENT BIENTÔT !

Si vous avez des questions ou si vous avez des difficultés à vous connecter/à vous inscrire, envoyez un courriel à **contact@ymywha.com** ou appelez le **514 737 6551 et choisissez l'option 2**.

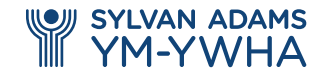

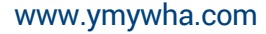

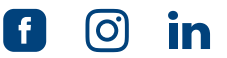